### **Central Information Commission**

#### **Guideline for PA MODULE**

The PA Module website address is – <u>www.dsscic.nic.in/users/pn-login</u> or visit <u>www.cic.gov.in</u> -> Public Autority -> Submit Quarterly Return/ Transparency Audit. The following window will appear:

| Login                                |                                                  |  |  |  |  |  |  |
|--------------------------------------|--------------------------------------------------|--|--|--|--|--|--|
|                                      | COMMISSION                                       |  |  |  |  |  |  |
| ● Admin ○ Nodal Officer ○ F          | ● Admin ─ Nodal Officer ─ Public Authority ─ FAA |  |  |  |  |  |  |
| User ID                              |                                                  |  |  |  |  |  |  |
| User Id                              | User Id                                          |  |  |  |  |  |  |
| Password                             |                                                  |  |  |  |  |  |  |
| Password                             | Password                                         |  |  |  |  |  |  |
| Please type below 6 digit text in te | xtbox                                            |  |  |  |  |  |  |
| BNH                                  | N B Refresh                                      |  |  |  |  |  |  |
| Login                                | Forgot Password                                  |  |  |  |  |  |  |
| Register Nodal Officer               | Register Public Authority                        |  |  |  |  |  |  |

# Guidelines For the Nodal Officer

#### 1. For Nodal Officer Registration:-

Click on the Nodal Officer radio button then click on Register Nodal Officer link

|   | _ogin                             |                           |
|---|-----------------------------------|---------------------------|
| Ŀ |                                   | N COMMISSION              |
|   | O Admin 💽 Nodal Officer 🔿         | Public Authority O FAA    |
|   | *Ministry/Independent Departme    | nt                        |
|   | Select Ministry                   | ~                         |
|   | Password                          |                           |
|   | Password                          |                           |
|   | Please type below 6 digit text in | textbox                   |
| - | BN                                | HNB Refresh               |
|   | Login                             | Forgot Password           |
|   | Register Nodal Officer            | Register Public Authority |
|   |                                   |                           |

After click on the hyper link **Nodal Officer Registration Page** will open, fill all the required details (red star \* mark ismandatory field).

| Registration Form Of Nodal Officer |                                               |
|------------------------------------|-----------------------------------------------|
| Ministry/Independent Department*   | Ministry of Commerce & Industry               |
| Department*                        | Department of Industrial Policy & Promotion 🔹 |
| Coordinating Officers Details      |                                               |
| Officer Name*                      | Enter Officer Name                            |
| Designation*                       | Enter Designation                             |
| Contact Address*                   | Enter Contact Address                         |
|                                    |                                               |
| State*                             | Select state                                  |
| City                               | Enter City                                    |
| Pincode*                           | Enter Pincode                                 |
| Email Address*                     | Enter Email Address                           |
| Mobile Number*                     | Enter Mobile Number                           |
| Phone No.                          | Enter Phone No                                |
| Fax No.(If Any)                    | Enter Fax No                                  |
| Password*                          | Enter Password                                |
| Confirm Password*                  | Enter Confirm Password                        |
|                                    | Submit Cancel                                 |
|                                    |                                               |

After filling all the details click on Submit button.

It will give message "Nodal officer added successfully".

## (After Registration of Nodal Officer, contact CIC Admin. Admin will approve Nodal Officer, then Nodal Officer can login.

#### Login Window For Nodal Officer

| Login                         |                             |
|-------------------------------|-----------------------------|
| CENTRAL INFORMA               | TION COMMISSION             |
| 🔿 Admin 💿 Nodal Officer       | O Public Authority O FAA    |
| *Ministry/Independent Depar   | tment                       |
| Ministry of Personnel, Public | c Grievances & Pensions 🛛 🗸 |
| Independent Department        |                             |
| Department of Personnel &     | Training 🗸                  |
| Password                      |                             |
| Password                      |                             |
| Please type below 6 digit tex | t in textbox                |
| B                             | NH B Refresh                |
| Login                         | Forgot Password             |
| Register Nodal Officer        | Register Public Authority   |
|                               |                             |

After opening the above window click on Nodal officer radio button then select Ministry/ Independent department, Department and fill the password thereafter enter captcha then click on Login button.

#### After Successful Login following window will appear

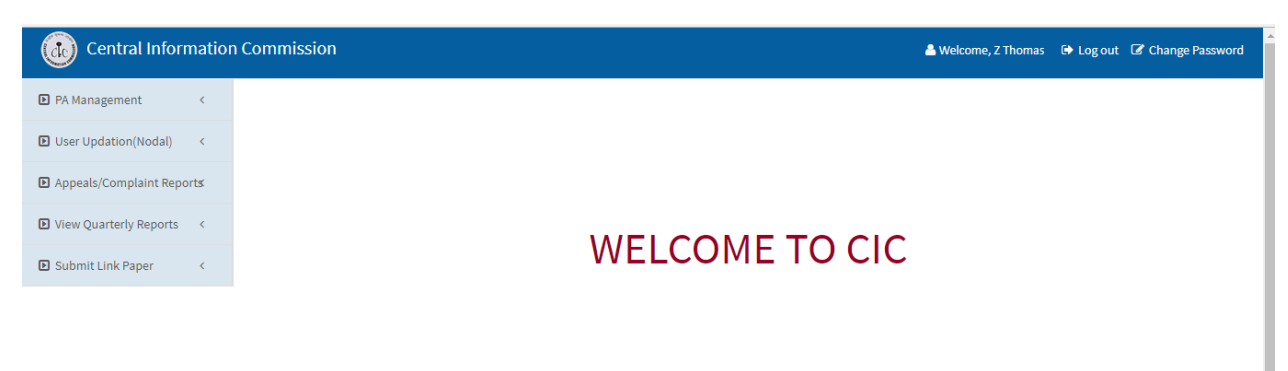

#### **Functionality of Nodal officer**

#### PA Management:-

Nodal Officer has right to Add Public Authority (PA), To add click on PA Management -> Create PA. The following window will appear, Now type the PA Name and select PA Category then Click on SAVE Button.

| Central Information       | Commis                                                       | sion                               |                                                                   |                       | 💄 Welcome, Z Thomas 🛛 🗭 Lo | gout 🕼 Cha | inge Password |
|---------------------------|--------------------------------------------------------------|------------------------------------|-------------------------------------------------------------------|-----------------------|----------------------------|------------|---------------|
| PA Management ~           | Add Pu                                                       | blic Authority                     |                                                                   |                       |                            |            |               |
| » Create PA<br>» List PA  | Ministry/Independent Department *<br>Public Authority Name * |                                    | Department Of Personnel & Training<br>Enter Public Authority Name |                       |                            |            |               |
| User Updation(Nodal)  <   | Pub                                                          | lic Authority Category *           | Select PA Category                                                |                       |                            |            |               |
| Appeals/Complaint Reports |                                                              |                                    | Save Cancel                                                       |                       |                            |            |               |
| View Quarterly Reports    | Display                                                      | 10 • Records                       |                                                                   |                       |                            | Ex         | port to Excel |
| Submit Link Paper <       | List                                                         | of Public Authorities              |                                                                   |                       |                            |            |               |
|                           | Sr. No                                                       | Ministry Name                      | Public Authority Name                                             | Public Authority Code | Public Authority Category  | Edit       | Remove        |
|                           | 1                                                            | Department Of Personnel & Training | ISTM                                                              | INSTM                 | Govt. Autonomous Body      | Update     | Remove        |
|                           | 2                                                            | Department Of Personnel & Training | Staff Selection Commission                                        | SSCOM                 | Govt. Autonomous Body      | Update     | Remove        |
|                           | 3                                                            | Department Of Personnel & Training | Central Administrative Tribunal                                   | CADMT                 | Govt. Autonomous Body      | Update     | Remove        |
|                           | 4                                                            | Department Of Personnel & Training | LBSNAA                                                            | LBSNA                 | Govt. Autonomous Body      | Update     | Remove        |
|                           | 5                                                            | Department Of Personnel & Training | Union Public Service Commission                                   | UPSCM                 | Govt. Autonomous Body      | Update     | Remove        |
|                           | 6                                                            | Department Of Personnel & Training | CBI                                                               | CBRUI                 | Govt. Autonomous Body      | Update     | Remove        |
|                           | 7                                                            | Department Of Personnel & Training | Department Of Personnel & Training                                | DOP&T                 | Department Under Ministry  | Update     | Remove        |
|                           | 8                                                            | Department Of Personnel & Training | Central Information Commission                                    | CICOM                 | Govt. Autonomous Body      | Update     | Remove        |

After addition of the PA, CIC Admin will map the PA with 5 digit unique code.

List PA :- All registered PA list will come.

| 🗈 PA Management 🗸 🗸          | List O                                                | f Public Authorities                  | 5                                     |                         |                                                                           |                       |            |                               |                             |            |  |
|------------------------------|-------------------------------------------------------|---------------------------------------|---------------------------------------|-------------------------|---------------------------------------------------------------------------|-----------------------|------------|-------------------------------|-----------------------------|------------|--|
| » Create PA                  | Ministry/Independent Department                       |                                       | Department Of Personnel & Training    |                         |                                                                           |                       |            |                               |                             |            |  |
| » List PA                    | Public Authority Name *                               |                                       |                                       | Enter Pub               | lic Authority Name                                                        |                       |            |                               |                             |            |  |
| User Updation(Nodal) <       | Search Cancel                                         |                                       |                                       |                         |                                                                           |                       |            |                               |                             |            |  |
| ▶ Appeals/Complaint Reports  | /Complaint Reports Display 10 Records Export to Excel |                                       |                                       |                         |                                                                           |                       |            |                               |                             |            |  |
| View Quarterly Reports     < |                                                       |                                       |                                       |                         |                                                                           |                       |            |                               |                             |            |  |
| Submit Link Paper <          | List                                                  | of Public Autho                       | orities                               |                         |                                                                           |                       |            |                               |                             |            |  |
|                              | S.NO                                                  | Ministry/Independent<br>Department    | Public<br>Authority                   | Officer<br>Name Address |                                                                           | Email ID              | Mobile No  | Last 6 Digits<br>Of Aadhar ID | View<br>Registation<br>Form | Status     |  |
|                              | 1                                                     | Department Of<br>Personnel & Training | Union Public<br>Service<br>Commission | GOPAL                   | ROOM NO -2, UPSC,<br>DHAULPUR HOUSE, NEW<br>DELHI                         | Upscrtladmn@Gmail.Com | 9818099675 | 170823102842                  | Change                      | Deactivate |  |
|                              | 2                                                     | Department Of<br>Personnel & Training | Central<br>Information<br>Commission  | S P<br>BECK             | CIC, ROOM NO-301, AGUST<br>KRANTI BHAWAN, BIKAJI<br>CAMA PLACE, NEW DELHI | Sp.Beck@Nic.In        | 9971159904 | 170817151258                  | Change                      | Deactivate |  |
|                              | Showin                                                | Showing 1 of 1 Pages of 2 Records     |                                       |                         |                                                                           |                       |            |                               |                             | us Next >  |  |

#### User Updation :-

For updation of personal details.

#### User Updation(Nodal) -> Update Personal details -> Save

| Central Information Commission |                                  |                                                                     |  |  |  |  |  |
|--------------------------------|----------------------------------|---------------------------------------------------------------------|--|--|--|--|--|
| D PA Management <              | Update Nodal Officer Profile     |                                                                     |  |  |  |  |  |
| User Updation(Nodal) ~         | Ministry/Independent Department* | Ministry/Independent Department* Department Of Personnel & Training |  |  |  |  |  |
| » Update Personal Details      | Coordinating Officers Details    |                                                                     |  |  |  |  |  |
| ▶ Appeals/Complaint Reports    | Officer Name*                    | Z Thomas                                                            |  |  |  |  |  |
| Niew Quarterly Peperts         | Designation*                     | Section Officer                                                     |  |  |  |  |  |
| Wew Quarterly Reports          | Contact Address*                 | DOPT, North Block, New delhi                                        |  |  |  |  |  |
| Submit Link Paper <            |                                  |                                                                     |  |  |  |  |  |
|                                | State*                           | Delhi 🔻                                                             |  |  |  |  |  |
|                                | District*                        | Central Delhi 🔹                                                     |  |  |  |  |  |
|                                | City                             | delhi                                                               |  |  |  |  |  |
|                                | Pincode                          | Enter Pincode                                                       |  |  |  |  |  |
|                                | Email Address*                   | sorti-dopt@nic.in                                                   |  |  |  |  |  |
|                                | Mobile Number*                   | 9013961115                                                          |  |  |  |  |  |
|                                | Phone No.                        | Enter Phone No                                                      |  |  |  |  |  |
|                                | Fax No.(If Any)                  | Enter Fax No                                                        |  |  |  |  |  |
|                                | Save Cancel                      |                                                                     |  |  |  |  |  |

#### View Appeal /Complaint reports :-

To View Appeal /Complaint Report -----

Appeal Complaint reports -> View Appeals/Complaints (Nodal)

| ▶ PA Management <                                      | Appeal/   | Complaint Report                |                |                    |                       |  |  |  |  |  |
|--------------------------------------------------------|-----------|---------------------------------|----------------|--------------------|-----------------------|--|--|--|--|--|
| User Updation(Nodal) <                                 | Both      | Both      Appeal      Complaint |                |                    |                       |  |  |  |  |  |
| ■ Appeals/Complaint Reports <sub>v</sub>               | Date      | Range                           |                | ]                  |                       |  |  |  |  |  |
| » View Appeals/Complaint(Nodal)<br>» Cause List(Nodal) | Activ     | e/Disposed Active               | ۲              |                    |                       |  |  |  |  |  |
| » View Decision(Nodal)                                 |           | Search Cancel                   |                |                    |                       |  |  |  |  |  |
| View Quarterly Reports <                               | Display 1 | 0 • Records FileNo:             | pplicant Name: | Filter Reset       | Print Export to Excel |  |  |  |  |  |
| Submit Link Paper <                                    |           |                                 |                |                    |                       |  |  |  |  |  |
|                                                        | S.No      | File Number                     | Date           | Applicant Name     | View PDF              |  |  |  |  |  |
|                                                        | 1         | CIC/SSCOM/A/2017/157871         | 23-08-2017     | PARVEEN KUMAR      | View                  |  |  |  |  |  |
|                                                        | 2         | CIC/DOP&T/A/2017/157996         | 23 08 2017     | RAM AVTAR SINGH    | View                  |  |  |  |  |  |
|                                                        | 3         | CIC/C3RUI/A/2017/157735         | 23-08-2017     | G B GOYAL          | View                  |  |  |  |  |  |
|                                                        | 4         | CIC/CVCOM/A/2017/157494         | 21-08-2017     | JAGDISH KUMAR      | View                  |  |  |  |  |  |
|                                                        | 5         | CIC/DOF&T/A/2017/157066         | 13-08-2017     | NIRAJ KUMAR        | View                  |  |  |  |  |  |
|                                                        | 6         | CIC/CBRUI/A/2017/156884         | 18-08-2017     | RADHA MOHAN SHARMA | View                  |  |  |  |  |  |

#### View Quarterly Reports (to view the quarterly report submitted by PA's)

View quarterly Reports -> View Quarterly Reports(Nodal)

| Central Information Commission  |                            |                                      |  |  |  |  |  |
|---------------------------------|----------------------------|--------------------------------------|--|--|--|--|--|
| ▶ PA Management <               | Submit Quarterly Returns   |                                      |  |  |  |  |  |
| ▶ User Updation(Nodal) <        | Public Authority*          | Central Information Commission       |  |  |  |  |  |
| ■ Appeals/Complaint Reports     | Year*<br>Quarterly Return* | 2017-2018   Ist Quarter (April-June) |  |  |  |  |  |
| 🗈 View Quarterly Reports 🗸 🗸    |                            | Search Cancel                        |  |  |  |  |  |
| »View Quarterly Reports (Nodal) |                            |                                      |  |  |  |  |  |
| Submit Link Paper <             |                            |                                      |  |  |  |  |  |

| Central Information Commission                                       |                        |               |                                            |                                 |                     |                   |               |                      | out 🕼 Ch | ange Password    |              |          |                  |                                                                                                    |                                                |                    |                                             |               |            |  |
|----------------------------------------------------------------------|------------------------|---------------|--------------------------------------------|---------------------------------|---------------------|-------------------|---------------|----------------------|----------|------------------|--------------|----------|------------------|----------------------------------------------------------------------------------------------------|------------------------------------------------|--------------------|---------------------------------------------|---------------|------------|--|
| 🗈 PA Man                                                             | nagement               | <             | Submit                                     | Quarterly                       | Returns             |                   |               |                      |          |                  |              |          |                  |                                                                                                    |                                                |                    |                                             |               |            |  |
| 🗈 User U                                                             | pdation(Nodal)         | <             | Public Authority* Central Information Com  |                                 |                     |                   |               |                      | ission   |                  | •            |          |                  |                                                                                                    |                                                |                    |                                             |               |            |  |
|                                                                      |                        |               | Year* 2017-2018                            |                                 |                     |                   |               |                      |          |                  |              |          |                  |                                                                                                    |                                                |                    |                                             |               |            |  |
| 🕒 Appeal                                                             | ls/Complaint Re        | eport≰        | Quarterly Return* Ist Quarter (April-June) |                                 |                     |                   |               |                      |          |                  |              |          |                  |                                                                                                    |                                                |                    |                                             |               |            |  |
| 🗈 View Q                                                             | uarterly Report        | s 🗸           |                                            |                                 |                     | Sea               | rch Can       | cel                  |          |                  |              |          |                  |                                                                                                    |                                                |                    |                                             |               |            |  |
| ≫View Qu                                                             | uarterly Reports       | (Nodal)       |                                            |                                 |                     |                   |               | _                    |          |                  |              |          |                  |                                                                                                    |                                                |                    |                                             |               |            |  |
| 🗈 Submit                                                             | t Link Paper           | <             |                                            |                                 |                     |                   |               |                      | RTI      | Annual Retu      | urn Inf      | ormati   | ion System       |                                                                                                    |                                                |                    |                                             |               |            |  |
|                                                                      |                        |               | Quaterly Return Form                       |                                 |                     |                   |               |                      |          |                  |              |          |                  |                                                                                                    |                                                |                    |                                             |               |            |  |
|                                                                      |                        |               | Public Aut                                 | thority : Cent                  | ral Information Co  | ommission         |               |                      |          |                  |              |          |                  |                                                                                                    |                                                |                    |                                             |               |            |  |
|                                                                      |                        |               | Ministry N<br>Quarter : I                  | lame : Depart<br>Ist Quarter (A | ment of Personne    | el & Training     |               |                      |          |                  |              |          |                  |                                                                                                    |                                                |                    |                                             |               |            |  |
|                                                                      |                        |               | Block I (                                  | Details about                   | the requests and a  | ippeals)          |               |                      |          |                  |              |          |                  |                                                                                                    |                                                |                    |                                             |               |            |  |
|                                                                      |                        |               |                                            |                                 |                     |                   |               |                      |          |                  |              |          | Progre           | ss during Qua                                                                                                   | rter                                           |                    |                                             |               |            |  |
|                                                                      |                        |               |                                            | Opening                         | No of equilization  | ion vessioned as  | kanafar       | Persivad             | ماريون ا | a the Quester/   | م ا ر ما ر م |          | No of Course     | in a second second second second second second second second second second second second second second second s |                                                | Desisions Where    |                                             | Desisia       | as Milaava |  |
|                                                                      |                        |               |                                            | as on<br>begining of            | from of             | ther PAs u/s 6(3) | )             | Received             | trans    | sferred to other | PAs)         | g cases  | other PAs        | u/s 6(3)                                                                                                    | Decisions Where<br>requests/appeals rejected r |                    | Decisions Where<br>requests/appeals replied |               |            |  |
|                                                                      |                        |               | Requests                                   | 10                              | 15                  |                   |               | 10                   |          | 1                |              |          | 1                |                                                                                                    | 1                                              |                    | 13                                          | 13            |            |  |
|                                                                      |                        |               | First                                      | 5                               | N/A                 |                   |               | 5                    |          |                  |              |          | N/A              |                                                                                                    | 2                                              |                    | 3                                           |               |            |  |
|                                                                      |                        |               | nppcaib                                    |                                 |                     | Т                 | otal no. Of ( | CAPIOs desig         | gnated   | nated Total      |              |          | Total no. Of CP  | o. Of CPIOs designated To                                                                                       |                                                |                    | otal no. Of A                               | As designated |            |  |
|                                                                      |                        |               |                                            |                                 |                     |                   |               | 1                    |          |                  | 100          |          |                  |                                                                                                    |                                                |                    | 1                                           | 10            |            |  |
|                                                                      |                        |               |                                            |                                 |                     |                   |               |                      |          |                  |              |          |                  |                                                                                                    |                                                |                    |                                             | _             |            |  |
| Block II (E                                                          | Details about f        | ees Collecter | l,penalty i                                | mposed and                      | disciplinary action | on taken)         |               |                      |          |                  |              |          |                  |                                                                                                    |                                                |                    |                                             |               |            |  |
| Registrati                                                           | ion Fee Collec<br>7(1) | ted(in Rs.) ι | ı/s Add                                    | I. Fee Collec<br>7(3            | ted(in Rs.) u/s     | Penalty Amo       | ount Reco     | vered(in R:<br>20(1) | s.) as   | directed by C    | IC u/s       | No. Of   | f Cases where di | isciplinary ac<br>20(                                                                                           | tion ta<br>2)                                  | aken against any C | )fficer u                                   | /s            |            |  |
|                                                                      | 500                    |               |                                            | 50                              | ,<br>D              |                   |               | 5000                 |          | 2                |              |          |                  | -                                                                                                    |                                                |                    |                                             |               |            |  |
|                                                                      |                        |               |                                            |                                 |                     |                   |               |                      |          |                  |              |          |                  |                                                                                                    |                                                |                    |                                             | _             |            |  |
| Block III (                                                          | Details Of vari        | ous provisio  | ns of sectio                               | on 8 while rej                  | ecting the reques   | sted informati    | on)           |                      |          |                  |              |          |                  |                                                                                                    |                                                |                    |                                             |               |            |  |
|                                                                      |                        |               |                                            |                                 | No. Of              | f times various   | provision     | s were invo          | oked v   | vhile rejecting  | reques       | ts       |                  |                                                                                                    |                                                |                    |                                             |               |            |  |
| Cashian 0/2                                                          | \<br>\                 |               |                                            |                                 |                     | Re                | elevant Se    | ctions Of R          | TI Act   | 2005             |              |          |                  | Cashian                                                                                                    |                                                |                    |                                             | _             |            |  |
| Section a(I)                                                         | )<br>L                 |               |                                            | -                               | 6                   | -                 | L.            |                      |          |                  | 0            |          |                  | Section                                                                                                    |                                                | athar              |                                             | _             |            |  |
| 1                                                                    | 0                      | 2             | 0                                          | e<br>0                          | 1                   | 5<br>0            | 5             | ,<br>                | )        | 1                | з<br>(       | )        | 0                | 0                                                                                                    |                                                | 1                  |                                             | -             |            |  |
| -                                                                    |                        |               |                                            |                                 |                     |                   |               |                      |          | -                |              |          |                  |                                                                                                    |                                                |                    |                                             | •             |            |  |
|                                                                      |                        |               |                                            |                                 |                     |                   |               |                      |          |                  |              |          |                  |                                                                                                    |                                                |                    |                                             |               |            |  |
| Block IV (                                                           | Details Regard         | ling Mandato  | ory Disclos                                | ures)                           |                     |                   |               |                      |          |                  |              |          |                  |                                                                                                    |                                                |                    |                                             |               |            |  |
| A.                                                                   | . Is the Manda         | tory Disclosu | res under                                  | Sec. 4(1)(b) p                  | posted on the We    | bsite of Public   | Authority     | ?                    |          | Provide th       | ie detai     | l/URL of | f webpage, where | the disclosur                                                                                                   | re is po                                       | sted (max 150 chai | rs)                                         |               |            |  |
|                                                                      |                        |               | Yes                                        |                                 |                     |                   |               |                      |          |                  |              | c        | ic.gov.in        |                                                                                                    |                                                |                    |                                             |               |            |  |
| B. Last Date of updating of Mandatory disclosure under Section 4(1)b |                        |               |                                            |                                 |                     |                   |               |                      | 2        | 2017-08-22       |              |          |                  |                                                                                                    |                                                |                    |                                             |               |            |  |

# Guidelines For Public Authorities

#### 2. For Public Authority Registration :-

Step 1- To register the PA, first of all, the PA may contact with the Nodal officer of their Ministry/ department to add as PA in CIC PA module (The procedure for adding the PA is mentioned on page no. 6 of this document).

Step 2- After successfully adding of the PA by nodal officer the PA may register itself by clicking on Public Authority radio button then click on Register Public Authority link

|    | Login                                            |
|----|--------------------------------------------------|
|    | CENTRAL INFORMATION COMMISSION                   |
|    | Admin Nodal Officer O Public Authority FAA       |
|    | *Public Authority:                               |
| 17 | Select *                                         |
| 1  | Password                                         |
|    | Password                                         |
| 1  | Please type below 6 digit text in textbox        |
| 7  | A SZV II Refresh                                 |
|    | Login Forgot Password                            |
|    | Register Nodal Officer Register Public Authority |

After clicking on the link the following Public Authority Registration Page will open, fill all the required details (red star \* markis mandatory field).

| Registration Form Of Public Auhtority |                                               |  |  |  |  |
|---------------------------------------|-----------------------------------------------|--|--|--|--|
| Ministry/Independent Department*      | Ministry of Commerce & Industry               |  |  |  |  |
| Department*                           | Department of Industrial Policy & Promotion 🔹 |  |  |  |  |
| Public Authority*                     | Department of Industrial Policy & Promotion 🔹 |  |  |  |  |
| Officers Details                      |                                               |  |  |  |  |
| CPIO Officer Name*                    | Enter Officer Name                            |  |  |  |  |
| Designation*                          | Enter Designation                             |  |  |  |  |
| Contact Address*                      | Enter Contact Address                         |  |  |  |  |
|                                       |                                               |  |  |  |  |
| State*                                | Select state                                  |  |  |  |  |
| City                                  | Enter City                                    |  |  |  |  |
| Pincode*                              | Enter Pincode                                 |  |  |  |  |
| Email Address*                        | Enter Email Address                           |  |  |  |  |
| Mobile Number*                        | Enter Mobile Number                           |  |  |  |  |
| Phone No.                             | Enter Phone No                                |  |  |  |  |
| Fax No.(If Any)                       | Enter Fax No                                  |  |  |  |  |
| Password*                             | Enter Password                                |  |  |  |  |
|                                       | Hint: Please Enter Alpha-Numeric Between 6-12 |  |  |  |  |
| Confirm Password*                     | Enter Confirm Password                        |  |  |  |  |
| Submit Cancel                         |                                               |  |  |  |  |

After filling all the details click on Submit button.

It will give message "Public Authority registration submitted successfully"

#### Login by Public Authority

| Login                          |                           |
|--------------------------------|---------------------------|
|                                |                           |
| Admin Nodal Officer (          | Public Authority          |
| *Public Authority:             |                           |
| Select                         | Ŧ                         |
| Password                       |                           |
| Password                       |                           |
| Please type below 6 digit text | in textbox                |
| 4                              | S ZV II Refresh           |
| Login                          | Forgot Password           |
| Register Nodal Officer         | Register Public Authority |
|                                |                           |

After opening the above window click on public authority radio button then select public authority and fill the password thereafter enter captcha then click on Login button.

#### Submit Quarterly Returns :-

Annual Quarterly returns -> Submit Quarterly Returns

Fill all details then click on Submit Button.

| 🗈 Annual Quarterly Returns 🗸                                                    | Submit                                     | Quarterly Returns                                                | Report                |                                         |                             |                                               |                                        |                        |                                   |                                      |                |                                             |
|---------------------------------------------------------------------------------|--------------------------------------------|------------------------------------------------------------------|-----------------------|-----------------------------------------|-----------------------------|-----------------------------------------------|----------------------------------------|------------------------|-----------------------------------|--------------------------------------|----------------|---------------------------------------------|
| » Submit Quarterly Returns                                                      | Year                                       | r*                                                               |                       | 2017-2018                               |                             |                                               | ]                                      |                        |                                   |                                      |                |                                             |
| User Updation(PA)                                                               | Quarterly Return* Ist Quarter (April-June) |                                                                  |                       |                                         | (April-June)                | ۲                                             | ]                                      |                        |                                   |                                      |                |                                             |
| Appeals/Complaint Report (PA)                                                   |                                            |                                                                  |                       | Submit                                  | Cancel                      |                                               |                                        |                        |                                   |                                      |                |                                             |
| Submit Link Paper <                                                             |                                            |                                                                  |                       |                                         |                             |                                               |                                        |                        |                                   |                                      |                |                                             |
|                                                                                 |                                            | RTI Annual Return Information System                             |                       |                                         |                             |                                               |                                        |                        |                                   |                                      |                |                                             |
|                                                                                 |                                            | Quarterly Return Form                                            |                       |                                         |                             |                                               |                                        |                        |                                   |                                      |                |                                             |
|                                                                                 | Public Aut                                 | hority : Ministry of Water                                       | Resources             | and Ganga Reju                          | venation                    |                                               |                                        |                        |                                   |                                      |                |                                             |
|                                                                                 | Quarter : I                                | st Quarter (April-June) (2                                       | 2016-2018)            | ia danga kejawa                         | chation                     |                                               |                                        |                        |                                   |                                      |                |                                             |
|                                                                                 | Blocki (E                                  | Details about the requests                                       | and appeals           | )                                       |                             |                                               |                                        |                        |                                   |                                      |                |                                             |
|                                                                                 |                                            |                                                                  |                       |                                         |                             |                                               |                                        | Pro                    | gress during Qua                  | arter                                |                |                                             |
|                                                                                 |                                            | Opening Balance<br>as on begining of Ist<br>Quarter (April-June) | No. of ap<br>fr       | oplication receive<br>rom other PAs u/  | ed as transfer<br>/s 6(3)   | Received during the Qu<br>transferred t       | uarter(including case<br>to other PAs) | es No. of Cas<br>other | ses transfered to<br>PAs u/s 6(3) | Decisions Whe<br>requests/appeals re | re<br>jected r | Decisions Where<br>requests/appeals replied |
|                                                                                 | Requests                                   | 0                                                                | 0                     |                                         |                             | 0                                             |                                        | 0                      |                                   | 0                                    | 0              | 0                                           |
|                                                                                 | First                                      | 0                                                                | N/A                   |                                         |                             | 0                                             |                                        | N/A                    |                                   | 0                                    | 0              | )                                           |
|                                                                                 | Appeals                                    |                                                                  | Total po. OF CAPIOs d |                                         |                             | APIOs designated                              |                                        |                        | Total no. Of CP                   | Total no. Of CPIOs designated        |                | Total no. Of AAs                            |
|                                                                                 |                                            | 0                                                                | 0                     |                                         |                             |                                               | 0                                      | 0                      |                                   |                                      | designated     |                                             |
|                                                                                 |                                            |                                                                  |                       |                                         |                             |                                               |                                        |                        |                                   |                                      |                | ,                                           |
| Registration Fee Collected(i<br>7(1)                                            | n Rs.) u/s                                 | Addl. Fee Collected(in 7(3)                                      | n Rs.) u/s            | Penalty An                              | nount Reco                  | vered(in Rs.) as dire<br>20(1)                | ected by CIC u/s                       | No. Of Ca              | ses where disc                    | iplinary action ta<br>20(2)          | ken agai       | nst any Officer u/s                         |
| 0                                                                               |                                            | 0                                                                |                       |                                         |                             |                                               |                                        | 0                      |                                   |                                      |                |                                             |
| Block III (Details Of various p                                                 | rovisions of s                             | ection 8 while rejectin                                          | g the requ            | ested informa                           | tion)                       |                                               |                                        |                        |                                   |                                      |                |                                             |
|                                                                                 |                                            |                                                                  | No. (                 | Of times variou                         | us provision<br>Relevant Se | s were invoked while<br>ctions Of RTI Act 200 | e rejecting reques<br>)5               | sts                    |                                   |                                      |                |                                             |
| Section 8(i)                                                                    |                                            |                                                                  |                       |                                         |                             |                                               |                                        |                        |                                   | Sectio                               | on             |                                             |
| a b                                                                             | c                                          | d e                                                              |                       | f                                       | g                           | h                                             | i j                                    |                        | 9                                 | 11 2                                 | 4              | other                                       |
| 0 0                                                                             | 0                                          | 0 0                                                              |                       | 0                                       | 0                           | 0                                             | 0                                      | )                      | 0                                 | 0                                    | 0              | 0                                           |
| 4                                                                               |                                            |                                                                  |                       |                                         |                             |                                               |                                        |                        |                                   |                                      |                | Þ                                           |
| Block IV (Details Regarding M                                                   | landatory Dis                              | closures)                                                        |                       |                                         |                             |                                               |                                        |                        |                                   |                                      |                |                                             |
| A. Is the Mandat                                                                | tory Disclosur                             | res under Sec. 4(1)(b) p                                         | oosted on t           | the Website of                          | f Public Auth               | ority?                                        | Provide the                            | detail/URL (           | of webpage,wh                     | ere the disclosure                   | is posted      | (max 150 chars)                             |
| Yes 🔻                                                                           |                                            |                                                                  |                       |                                         | www.example.com             |                                               |                                        |                        |                                   |                                      |                |                                             |
| B. Last Date of updating of Mandatory disclosure under Section 4(1)b            |                                            |                                                                  |                       |                                         |                             |                                               | dd/mm/yyyy                             |                        |                                   |                                      |                |                                             |
| C. Has the Mandatory Disclosu                                                   | ire been audi                              | ted by third party as p                                          | er DOPT vi            | de OM No. 1/6                           | 6/2011-IR da                | ted 15-04-2013?                               | Provide the o                          | letail/URL o           | f webpage, whe                    | ere the Audit report                 | is poste       | d (max 150 chars)                           |
|                                                                                 |                                            | Yes                                                              | Ŧ                     |                                         |                             |                                               |                                        |                        | www.example                       | e.com                                |                |                                             |
| D. Date of audit of Mandatory disclosures under Sec. 4(1)(b)(Format dd/mm/yyyy) |                                            |                                                                  |                       |                                         |                             |                                               |                                        |                        | 7                                 |                                      |                |                                             |
|                                                                                 | disclosures u                              | nder Sec. 4(1)(b)(Form                                           | at dd/mm              | /////////////////////////////////////// |                             |                                               |                                        |                        | dd/mm/yyyy                        |                                      |                |                                             |
|                                                                                 | disclosures u                              | nder Sec. 4(1)(b)(Form                                           | nat dd/mm             | /////////                               |                             |                                               |                                        |                        | dd/mm/yyyy                        |                                      |                |                                             |

## Thank You